# Harper College InZone 2019 Family Account Guide

## <u>Step 1:</u>

To create a family account please visit our website at: <u>https://ce.harpercollege.edu</u>

#### <u>Step 2:</u>

Hover your cursor over "Login" and click "Family Login"

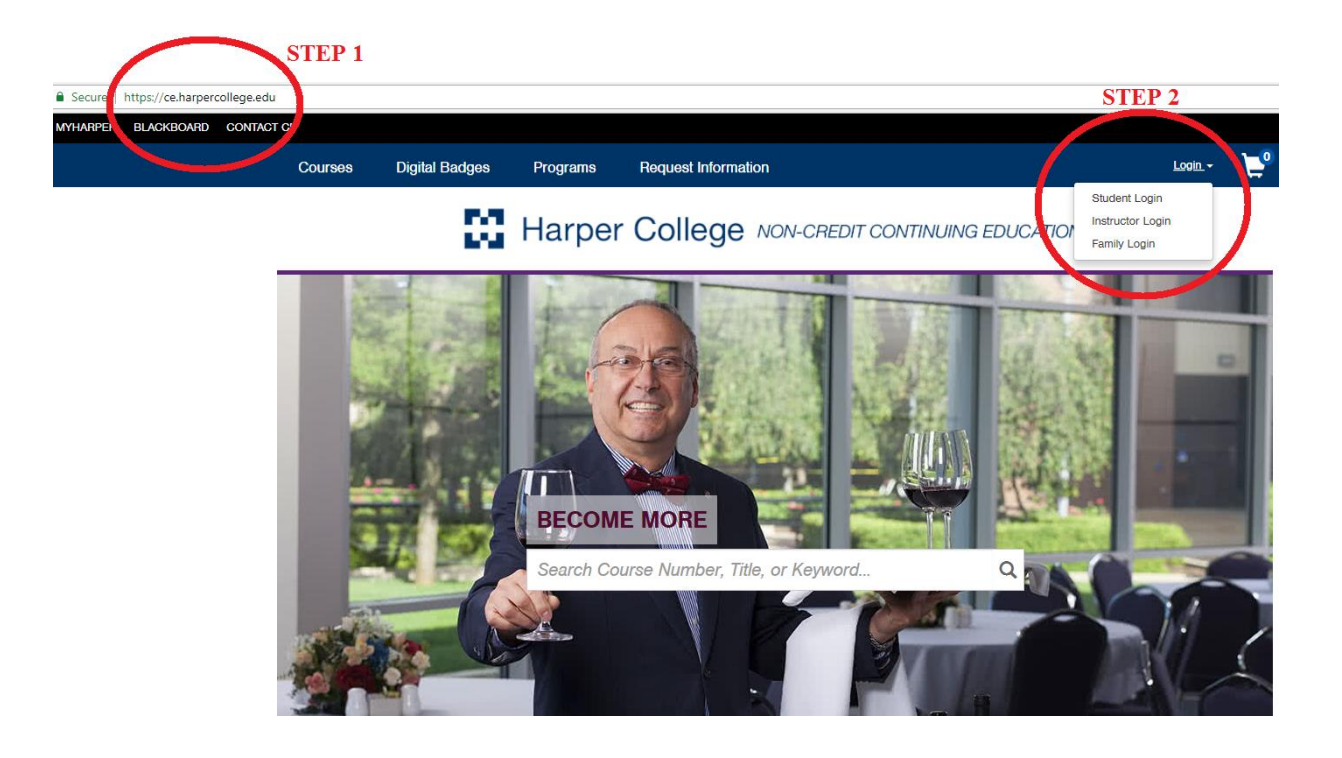

## <u>Step 3:</u>

Provide all the contact information for the person who will manage the family account (parent, legal guardian etc.), chose a username and a password for your family account and click "continue".

| Family Login                                                                                                    |                 | STEP 3                                                                                                    |  |  |
|----------------------------------------------------------------------------------------------------|-----------------|----------------------------------------------------------------------------------------------------|--|--|
| I have a Family Account already                                                                                                    |                 | Create a New Family Account                                                                                                    |  |  |
| Log in using your existing Family Account contact information. These credentials may differ from other Harper CE User Names or Passwords that you may hold. User Name (case sensitive): Forgot User Name |                 | Create a new Family Account by entering information below for one of the parents or<br>guardians for this family. You will be able to add additional family contacts and children<br>in a later step. The user name and password that you choose here will be specific to<br>your Family Account and may differ from any student user name or password that you |  |  |
| Password (case sensitive):                                                                                                    | Forgot Password | may also hold. Family Contact First Name:                                                                                                    |  |  |
|                                                                                                    | Continue        | Family Contact Last Name:                                                                                                    |  |  |
|                                                                                                    |                 | Family Contact Email Address:                                                                                                    |  |  |
|                                                                                                    |                 | Choose a User Name:                                                                                                    |  |  |
|                                                                                                    |                 | Choose a Password:                                                                                                    |  |  |
|                                                                                                    |                 | Confirm Password:                                                                                                    |  |  |
|                                                                                                    |                 | Continue                                                                                                    |  |  |

# <u>Step 4:</u>

# Fill out your family information and click continue:

| Group Information | Family Contact Information   |     |              |          |              |  |
|-------------------|------------------------------|-----|--------------|----------|--------------|--|
| Email Address     | Farmy Contact mormation      |     |              |          |              |  |
| Telephone / Fax   |                              |     |              |          |              |  |
| Address           | Group Information            |     |              |          |              |  |
|                   | Family Group Name:*          |     |              |          |              |  |
|                   | InZoneFamily                 |     |              |          |              |  |
|                   |                              |     |              |          |              |  |
|                   | Email Address                |     |              |          |              |  |
|                   |                              |     |              |          |              |  |
|                   | Emsil Address:"              |     |              |          |              |  |
|                   | email@email.com              |     |              |          |              |  |
|                   |                              |     |              |          |              |  |
|                   | Telephone / Fax              |     |              |          |              |  |
|                   |                              |     |              |          |              |  |
|                   | Type:" Are                   | a:* |              | Number:" | Ext.:        |  |
|                   | nulla ,                      | 47  |              | 5250000  |              |  |
|                   |                              |     |              |          |              |  |
|                   | Address                      |     |              |          |              |  |
|                   |                              |     |              |          |              |  |
|                   | iype:                        |     |              |          |              |  |
|                   |                              |     |              |          |              |  |
|                   | Address 1 or Business Name:* |     | Address (lin | e two):  |              |  |
|                   | 1200 W Algonquin Rd          |     |              |          |              |  |
|                   | City:"                       |     | State/Provin | ice:"    | Other State: |  |
|                   | Palatine                     |     | IL           | •        |              |  |
|                   | Country:"                    |     | Zip/Postal:* |          |              |  |
|                   | USA                          | v   | 60067        |          |              |  |
|                   |                              |     |              |          |              |  |

Family Group Information

**STEP 4** 

Continue

# <u>STEP 5:</u>

Congratulations! Your Family account has been completed.

Write down you group ID – it will be required to link existing student accounts under the family account.

If the child (or children) have **<u>NOT participated</u>** in InZone in the past years you will create their individual accounts by clicking "Add a Member"

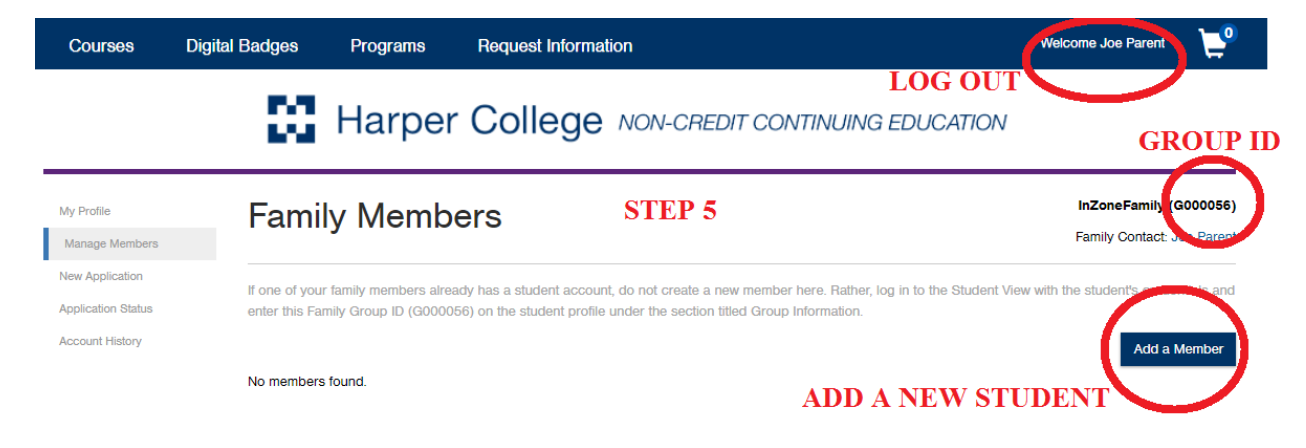

If a child <u>has taken</u> an InZone class in the past they would have an existing account that has to be linked to the family account.

Please open a separate browser window, use a different device or log out by hovering over the "Welcome" sign.

### <u>Step 6</u>

To link an existing account you need to log in to that individual account. You can do so by going back to steps 1 and 2 of this guide and choosing "Student Login"

| Courses                             | Digital Badges               | Programs | Request Information | Login + 📜                                                                                                    |
|-------------------------------------|------------------------------|----------|---------------------|----------------------------------------------------------------------------------------------------|
|                                     | - 23                         | Harper   | College No          | DN-CREDIT CONTINUING EDUCATION                                                                                                    |
| Log-In t                            | o Student                    | Portal   |                     |                                                                                                    |
| I have a                            | n account alre               | eady     |                     | I am a new user                                                                                                    |
| Log in using you<br>Email Address ( | r existing account informati | on.      | Forgot User Name    | A user name and password will be emailed to you on completion of this transaction. Please<br>enter your primary email to continue.<br>Email: |
| Password (case                      | sensitive):                  |          | Forgot Password     | Retype Email Address:                                                                                                    |
|                                     | STEP 6                       | i        | Continue            | Select one of the following options:<br>Participant is over 18 years of age                                                                  |
|                                     |                              |          |                     | Participant is under 18 years of age<br>Continue                                                                                             |

Log in to the child's individual account by using the e-mail associated with the account and password. If you do not remember what e-mail is associated with the account, please call our information desk at 847-925-6300. Each student has to have a **unique email address** associated with their individual accounts.

#### <u>STEP 7</u>

After successfully login in click on "My Profile" and "Group Affiliations" buttons located to the left of the screen. Type in the group code from Step 5 and click "Add Group". Scroll the page all the way down and click "save".

| Student Home                                                                                                    | Group Affiliations                                     |                                                                                          |                                                                                    |                                    |
|----------------------------------------------------------------------------------------------------|--------------------------------------------------------|------------------------------------------------------------------------------------------|------------------------------------------------------------------------------------|------------------------------------|
| My Profile                                                                                                    | Group Anniations                                       |                                                                                          |                                                                                    |                                    |
| User Name and<br>Password                                                                                                    | Please enter the Group Co<br>clicking on the Add Group | de provided to you for self-association to<br>button, If you wish to hide an available o | group. You may also choose to self-associate to roup, click on the Decline button. | an available group listed below by |
| Personal Information                                                                                                    | Crown Code:                                            |                                                                                          |                                                                                    |                                    |
| Email Address                                                                                                    | Group Code: 🕠                                          |                                                                                          |                                                                                    |                                    |
| Telephone / Fax                                                                                                    |                                                        |                                                                                          |                                                                                    | Add Group                          |
| Address                                                                                                    | Currently Associated Gro                               | ups:                                                                                     |                                                                                    |                                    |
| Enrollment Data You are an employee of the following employer(s) or are a member of the following group(s). If this is incorrect, please update your profile or contact Harper |                                                        |                                                                                          |                                                                                    |                                    |
| Emergency Contact Conege Contanting Education for assistance.                                                                                                    |                                                        |                                                                                          |                                                                                    |                                    |
| Group Affiliations                                                                                                    | Code                                                   | Name                                                                                     |                                                                                    | Delete                             |
|                                                                                                    |                                                        |                                                                                          |                                                                                    |                                    |

Your Family Account should appear under your "Associated Groups" list. You have to repeat steps 6 and 7 for <u>each individual child</u>. After all individual student accounts have been linked with the Family Account we can use it to enroll multiple students at once.

### <u>Step 8</u>

In order to use the family account please log in (see step 2). Find the class you want under "courses" (either searching by course name or course number "LKD0000"). Click "Add/Remove Members"

| Family Portal                                                                  | Courses                                                      | Digital Badges                                          | Programs                                         | Request Information                                                         | Welcome                                  | <b>ب</b>                                         |
|--------------------------------------------------------------------------------|--------------------------------------------------------------|---------------------------------------------------------|--------------------------------------------------|-----------------------------------------------------------------------------|------------------------------------------|--------------------------------------------------|
|                                                                                | 23                                                           | Harper C                                                | ollege                                           | NON-CREDIT CONTINU                                                          | IING EDUCATION                           |                                                  |
| Cart (1 Iter                                                                   | m)                                                           |                                                         |                                                  |                                                                             | In 2<br>Far                              | Cone Family (G000000)<br>ily Contact: Joe InZone |
| Keep Shopping<br>Payment of applicable tuitit<br>staff, who will guide you thr | on, fees, and deposits<br>rough the enrollment p             | by credit/debit card must<br>rocess and direct you to t | be confirmed before<br>he Harper College B       | enrollment will be acknowledged. If y<br>usiness Office to arrange payment. | ou cannot pay using a credit/debit card, | Checkout                                         |
| Item                                                                           | Course                                                       |                                                         | Options                                          |                                                                             | Quantity                                 | Subtotal                                         |
| 0                                                                              | A MATTER OF CHEN<br>LKD0023 - 003<br>Fee: \$199.00<br>Remove | IISTRY                                                  | T425 \$<br>Add/Remov<br>Click here to sele<br>en | 199.00 × 0<br>re Members<br>ct the members to<br>oil.                       |                                          |                                                  |
|                                                                                |                                                              |                                                         |                                                  |                                                                             | Subtotal                                 | \$0.00                                           |
|                                                                                |                                                              |                                                         |                                                  |                                                                             | Total                                    | \$0.00                                           |
| Keep Shopping                                                                  |                                                              |                                                         |                                                  |                                                                             |                                          | Checkout                                         |

Choose all the children registering for the class and click "Enroll Members" Repeat this step for all your classes.

| Members                                                                                                    | ж                                                                   |
|----------------------------------------------------------------------------------------------------|---------------------------------------------------------------------|
| Select All Members; Unselect All Members<br>InZone, Joey (X000000) joeysemail@email.com<br>♀ [Select Visible Members]<br>♥ InZone, Jocy (X000000) joeysemail@email.com | 1 Member(s) Selected<br>InZone, Joey (X000000) joeysemail@email.com |
| Close                                                                                                    | Enroll Members                                                      |